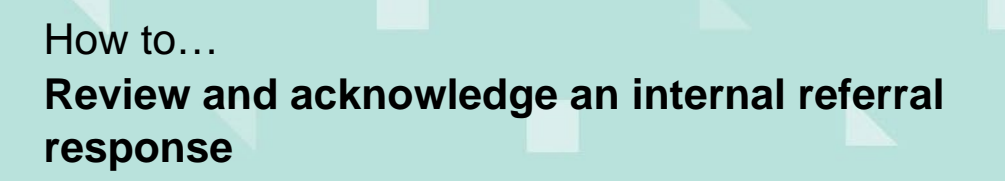

#### Government of South Australia Department for Housing and Urban Development

Plan

# Version 1.2

1

### Background

An internal referral is distributed during verification or assessment of a consent (Planning, Land Division or Building) to team member(s) with expertise within a specialist team, such as engineers, arborists, or wastewater management etc.

On responding to the internal referral, an email notification is received by the staff member that requested the internal referral and includes the name of person that provided the response, type of consent (planning, land division, building), details of the response and the ID number of the application.

## Included instructions

- Review the internal referral response
- <u>Review response documentation</u>
- <u>Review added conditions or advisory note</u>
- <u>Acknowledge the internal referral response</u>

# **Related Instructions**

- How to Add and distribute an internal referral request | PlanSA
- How to Reassign an internal referral to another team member | PlanSA
- How to Recall an internal referral | PlanSA
- How to Respond to an internal referral request | PlanSA
- How to Review and acknowledge an internal referral response | PlanSA
- How to Report on applications with assigned internal referrals | PlanSA

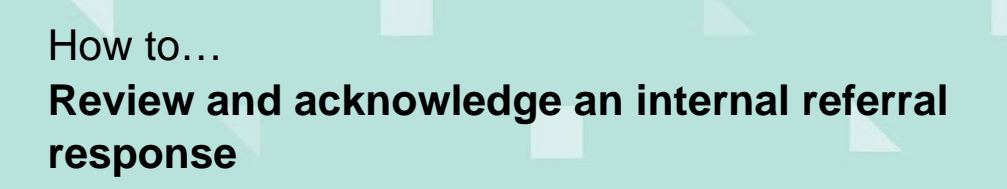

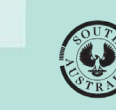

**Government of South Australia** Department for Housing and Urban Development

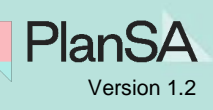

### Review the internal referral response

The internal referral response will create an application action – 'Internal Referral Response Received' that is viewable from within the **For Your Action** table. To complete the internal referral, request the response 'must' be acknowledged.

1. Open the application.

The Summary tab shows with an action 'Internal Referral Response Received'.

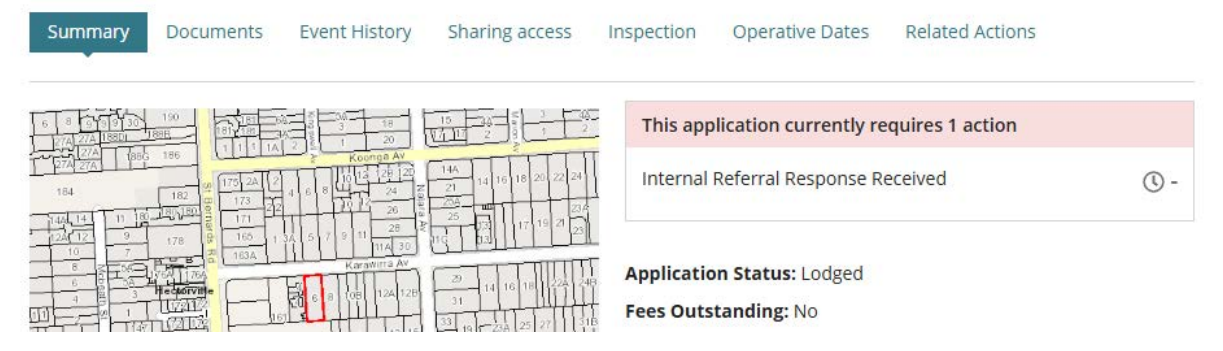

2. Click on the consent currently under assessment.

| Asse | ssment status                                                     |                      |                           |                            |        |
|------|-------------------------------------------------------------------|----------------------|---------------------------|----------------------------|--------|
| ,,   | Consent / Stage / Dev. Approval                                   | Relevant Authority   | Allocated Assessor        | Status                     | Days   |
| ►    | Planning Consent                                                  | City of Campbelltown | Type to select the user   | Under Assessment           |        |
| `    | Building Consent                                                  | City of Campbelltown | Type to select the user   | Awaiting Precursor Consent |        |
|      | Development Approval for:<br>Planning Consent<br>Building Consent | City of Campbelltown | No assessor assigned Edit | Awaiting Precursor Consent |        |
| > Vi | ew team workload                                                  |                      | Help                      | o for this section         | CATION |

The consent summary shows.

3. Click on Referrals to view.

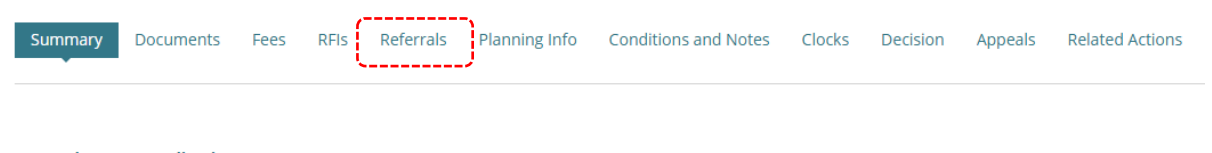

< Development application 25002264

Consent status: Under Assessment Fees Outstanding: No

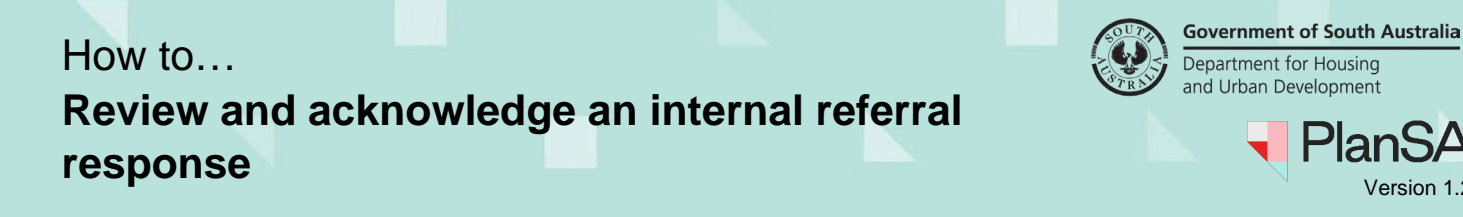

The Referrals page shows with the internal referral response, including an 'Acknowledge' action.

4. Click on **View** to review the response.

|                  | Documents      | Fees                  | RFIs | Referrals                 | Planning Info | Conditions and | Notes Clock              | Decision    | Appeals | Related Action             | ons                            |
|------------------|----------------|-----------------------|------|---------------------------|---------------|----------------|--------------------------|-------------|---------|----------------------------|--------------------------------|
| < Developmen     | t application  | 25002264              | 4    |                           |               |                |                          |             |         |                            |                                |
| Schedule 9 of th | e PD&I Regula  | ations                |      |                           |               |                |                          |             |         |                            |                                |
| ADD A NE         | W EXTERNAL     | REFERRA               | L    |                           |               |                |                          |             |         |                            |                                |
|                  |                |                       |      |                           |               |                |                          |             |         |                            |                                |
| Internal Rete    | orrais         |                       |      |                           |               |                |                          |             |         |                            |                                |
| Internal Refe    | Pofe           | urral Tupo            |      | Poguested I               | Data Bas      |                | Perpendee                | Posponso Da | to      | Status                     | Actions                        |
| Requested By     | Refe           | erral Type            |      | Requested I               | Date Res      | ponse Due Date | Respondee                | Response Da | ite     | Status                     | Actions                        |
| Requested By     | errais<br>Refe | erral Type<br>Stormwa | ter  | Requested I<br>18/07/2025 | Date Res      | ponse Due Date | Respondee<br>EPN TestTen | Response Da | ite     | <b>Status</b><br>Responded | Actions<br>View<br>Acknowledge |

The **Response Details** shows with the responder's response.

5. Click Close to hide the response details.

| Response Details                                   |
|----------------------------------------------------|
| Request:<br>Water water planning                   |
| Response:<br>Provide details of the investigations |
| *Close                                             |

#### **Review response documentation**

On reading the response go to **Documents** (as required) and review the applicable plans, drawings etc., needed to form a reply to the request.

- 1. Click on the **Documents** tab.
- 2. Search for the documentation uploaded in support of the response using the following options:
  - Search by Name will return documentation with a 'file name' containing • search by name, or
  - Search by Type will return documentation with a 'Document type' • matching.

Plan

Version 1.2

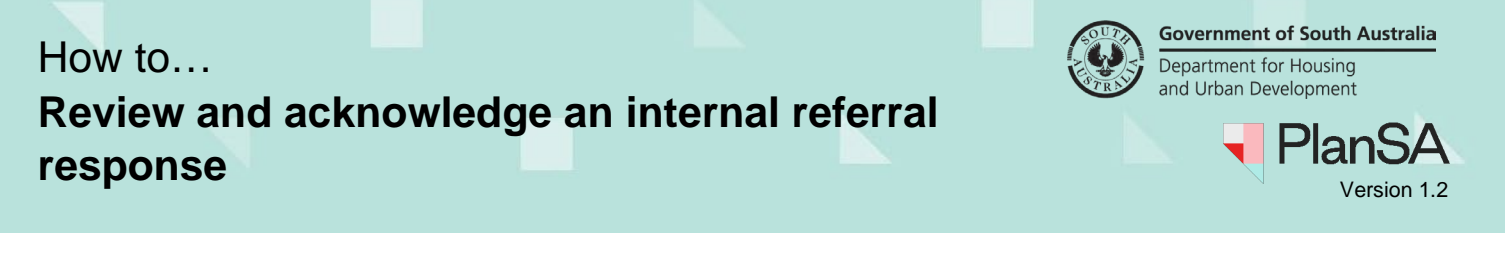

In the example below, the required documentation has been located using the **Search by Type** option: 'Council Referral Response'.

3. Click on the file name of the document to download.

**Noting**, there is 'no bulk download' – each document will need to be downloaded one at a time.7

| Searc<br>Seal | ch by keyword                  | Where was the c               | locument uploaded? | Additional document f | ilters          | Hidden by defau<br>s Superseded | ilt         |
|---------------|--------------------------------|-------------------------------|--------------------|-----------------------|-----------------|---------------------------------|-------------|
| Seal<br>Seal  | rch by Category<br>rch by Type | Planning Conse Building Conse | ent<br>ent         | Snapshots             |                 | System Gener                    | aleu Emails |
|               | Document                       | Туре                          | Date Creat         | ed Superseded         | Internal to Org | Visible to Applicant            | Edit        |
|               | Report1-104386.png             | Referral Response             | 6 Sep 2022 15:     | 38                    |                 | <b>2</b>                        |             |

4. Click on the **document download** located at the bottom of the page to open and print (as required).

| 💼 🛛 Waste Water Plan.docx | ~ |
|---------------------------|---|

Repeat the steps until all relevant documentation has been reviewed.

#### Review added conditions or advisory notes

Review the **Conditions and Notes** that form part of the response, as required.

- 1. Click on the **Conditions and Notes** tab.
- 2. Click on the **Conditions** and/or the **Advisory Notes** filter to view the added Conditions and Advisory Notes.
- 3. Click on **Show/Edit** to view the details.

| Reserved matters                                    | Conditions         | Advisory no     | otes               | Refu             | sal reason |           |
|-----------------------------------------------------|--------------------|-----------------|--------------------|------------------|------------|-----------|
| Add                                                 |                    |                 |                    |                  |            |           |
| Title                                               |                    | Included in DNF | Clearance requirem | ent not met Sort |            |           |
| Other                                               |                    | •               |                    | <u>^ </u>        | Û          | Show/Edit |
| AGD - Practice Direction 12 Condition - Storm Water | Management Overlay | •               |                    | <u>^ </u>        | ۵          | Show/Edit |

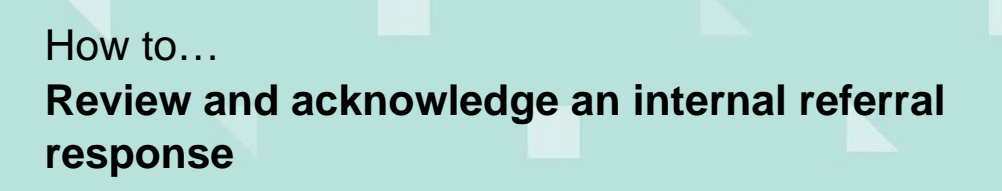

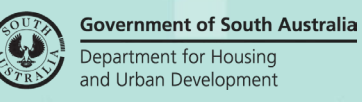

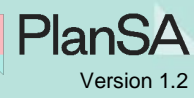

### Acknowledge the internal referral response

To complete the internal referral, the response 'must' be acknowledged.

1. Click on the **Referrals** tab.

The Referrals page shows.

2. Click on Acknowledge action.

| Summary D        | ocuments    | Fees       | RFIs | Referrals  | Planning Info | Conditions and  | Notes Cloc  | ks Decision | Appeals | Related Action | ons                 |
|------------------|-------------|------------|------|------------|---------------|-----------------|-------------|-------------|---------|----------------|---------------------|
| < Development    | application | 25002264   | 4    |            |               |                 |             |             |         |                |                     |
| chedule 9 of the | PD&I Regula | ations     |      |            |               |                 |             |             |         |                |                     |
| ADD A NEW        | / EXTERNAL  | REFERRA    | L    |            |               |                 |             |             |         |                |                     |
| nternal Refe     | rrals       |            |      |            |               |                 |             |             |         |                |                     |
| Requested By     | Refe        | erral Type |      | Requested  | Date Re:      | sponse Due Date | Respondee   | Response D  | ate     | Status         | Actions             |
| EPN TestNintee   | n Civil     | Stormwa    | ter  | 18/07/2025 | i <b>I</b>    |                 | EPN TestTen | 18/07/2025  |         | Responded      | View<br>Acknowledge |
| ADD A NEV        | V INTERNAL  | REFERRA    | L    |            |               |                 |             |             |         |                | ·                   |

#### Once the Internal Referral Request is completed, the View action shows.

| Requested By    | Referral Type    | Requested Date | Response Due Date | Respondee   | Response Date | Status    | Actions |
|-----------------|------------------|----------------|-------------------|-------------|---------------|-----------|---------|
| EPN TestNinteen | Civil Stormwater | 18/07/2025     |                   | EPN TestTen | 18/07/2025    | Responded | View    |